## K KaeMix

# KaeMix Student 2024 Installation

KaeMix Documentation August 20, 2024 www.kaemixllc.com support@kaemixllc.com

© 2024 KaeMix LLC

## KaeMix Installation (1/2)

- KaeMix requires 64-bit Windows and a screen resolution of 1920x1080 or greater
- Download and unzip SetupKaeMix\*.zip
- Launch SetupKaeMix\*.msi
- Follow the steps in the Setup Wizard
- Leave the default settings in the Select Installation Folder panel.
  - Default installs in
    [User]\AppData\Local\KaeMix
  - Do not install in Windows systems folders (such as C:\Program Files). May not have required write permissions or security software may block writing

#### KaeMix creates

[User]\AppData\Roaming\KaeMix to save settings and temporary files

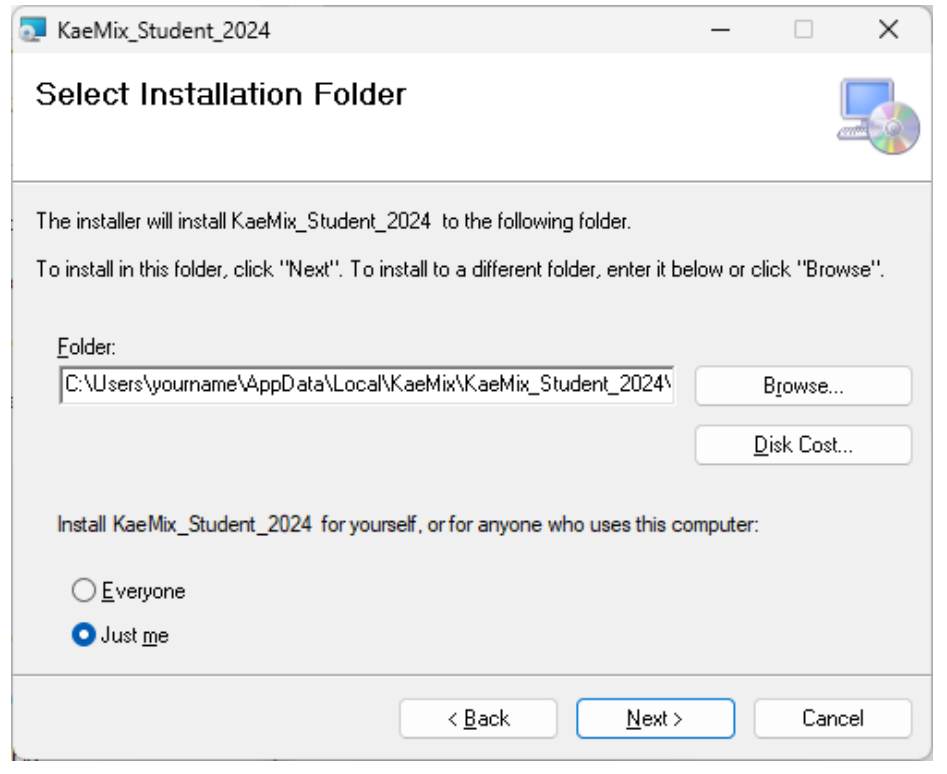

## KaeMix Installation (2/2)

- KaeMix Student requires Microsoft .Net 8.0 to run
- To install this, run the file named:

windowsdesktop-runtime-8.0.6-win-x64.exe

## Windows Display Settings (1/2)

## • KaeMix requires a display resolution of 1920x1080 or greater

- This is the most common desktop monitor and HDTV resolution
  - Most modern, mid-range, laptops will meet this requirements
  - Older or budget laptops may not meet this
- The KaeMix window will not fit on screens with a lower resolution. Slider bars will be displayed on the sides of the KaeMix window, and it is able to be used, but usage may be inconvenient
- For a screen resolution of 1920x1080, the Windows System Display Scale should be 100% for best usage
- For larger screen resolutions, the Display Scale can be > 100%
- For example, for 4k screens, the Windows recommended System Display Scale of 150% works well with KaeMix

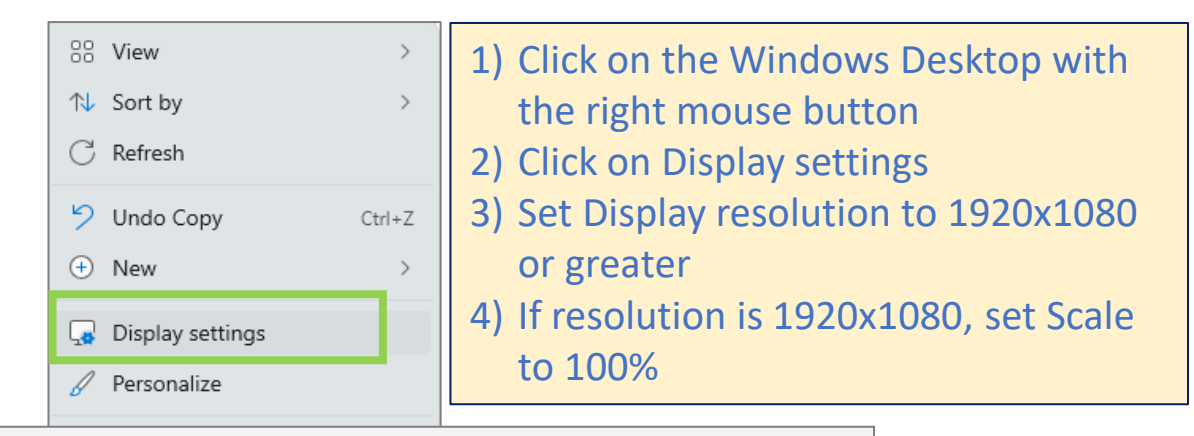

#### System > Display

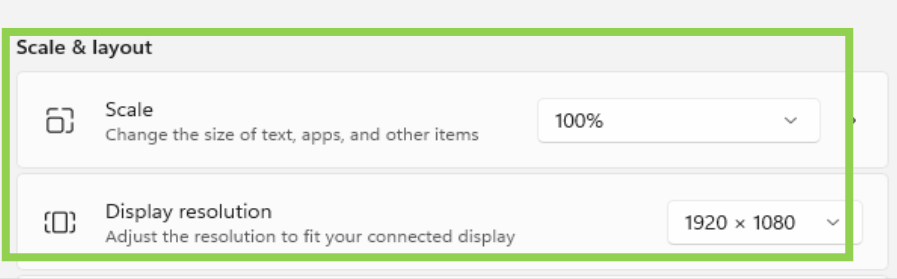

KaeMix Display Warning × KaeMix will not work optimally on this display: resolution is too low or display scale is > 100%. KaeMix works best with a resolution of at least 1920x1080 and display scale of 100%. Go to the Windows - System -Display panel to adjust the resolution and scale. See the Installation Guide for additional information.

#### This warning message may appear if you run KaeMix and display requirements are not met

OK

### Windows Display Settings (2/2)

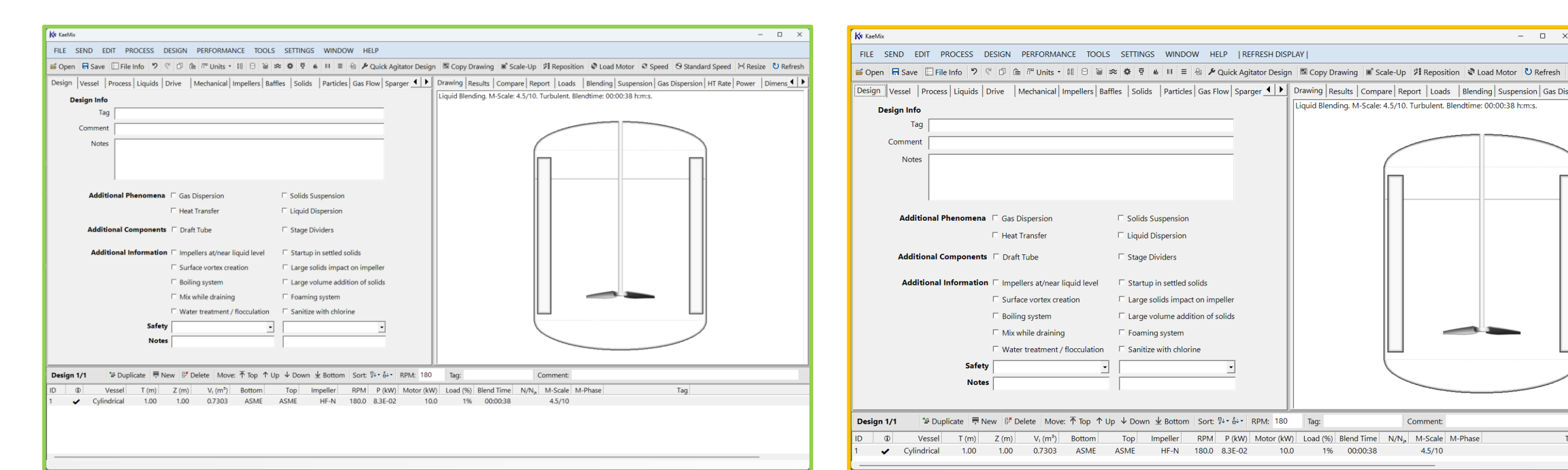

This is how the KaeMix window looks if display requirements are met

If display requirements are NOT met, part of the KaeMix window is cut off and scroll bars appear on the right side and bottom of the window to move it around

Tag:

10.0

RPM P (kW) Motor (kW) Load (%) Blend Time N/Njs M-Scale M-Phase

1%

00:00:38

Solids Suspension

Liquid Dispersion

Stage Dividers

Foaming system Sanitize with chlorine

-

<sup>™</sup> Duplicate <sup>™</sup> New <sup>™</sup> Delete Move: <sup>↑</sup> Top <sup>↑</sup> Up <sup>↓</sup> Down <sup>↓</sup> Bottom Sort: <sup>™</sup> <sup>↓</sup> <sup>↓</sup> <sup>↓</sup> <sup>↓</sup> RPM: 180

Top

ASME

Bottom

ASME

Startup in settled solids

Impeller

HF-N

180.0

8.3F-02

Large solids impact on impelle

Large volume addition of solids

Design Info

Comment

**O** 

Vessel

Cylindrical

Notes

Additional Phenomena 🗆 Gas Dispersion

Safety

Notes

1.00

Additional Components 🗆 Draft Tube

Heat Transfer

E Surface vortex creation

Water treatment / flocculation

V<sub>1</sub> (m<sup>3</sup>)

0.7303

E Boiling system

Mix while draining

Additional Information 
Impellers at/near liquid level

Z (m)

1.00

Tag

- 0

Liguid Blending. M-Scale: 4.5/10. Turbulent. Blendtime: 00:00:38 h:m:s.

Comment

4.5/10

### Settings – File Location

- You can control where KaeMix files are saved
- Default is [User]\KaeMix folder and usually looks like this: "C:\Users\yourname\KaeMix"
- To save in another location, select "Start in" Folder instead
- Specify the "Start in" Folder as follows
  - Right click on the KaeMix icon on the desktop and then click on Properties
  - Then specify the "Start In" folder and click Apply. Next time you launch KaeMix it will default to the "Start In" folder that you specified here

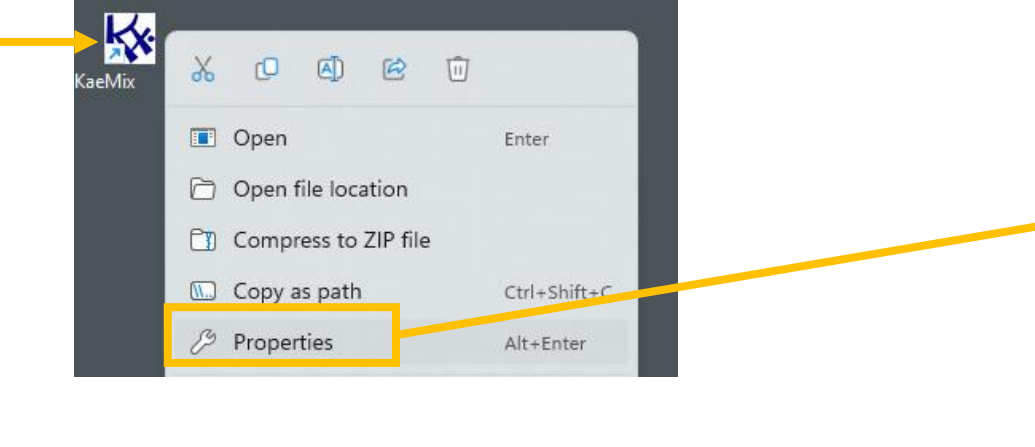

KaeMix Installation

| SETTINGS WINDOW HELP |                                |           |  |                   |                   |   |
|----------------------|--------------------------------|-----------|--|-------------------|-------------------|---|
| ~                    | Metric Units                   |           |  |                   |                   |   |
|                      | USA Un                         | USA Units |  |                   |                   |   |
|                      | Restore Last Session on Launch |           |  |                   |                   |   |
| ·                    | File Location                  |           |  | ►                 | ✓ [User]\KaeMix   |   |
|                      | Menu B                         | ar        |  | •                 | "Start in" Folder |   |
|                      |                                |           |  |                   |                   |   |
| S                    | SETTINGS WINDOW HELP           |           |  |                   | _                 |   |
| ~                    | Metric Units                   |           |  |                   |                   |   |
|                      | USA Units                      |           |  |                   | 1                 |   |
|                      | Restore Last Session on Launch |           |  |                   |                   |   |
|                      | File Location                  |           |  | •                 | [User]\KaeMix     | i |
|                      | Menu Bar                       |           |  | "Start in" Folder |                   |   |

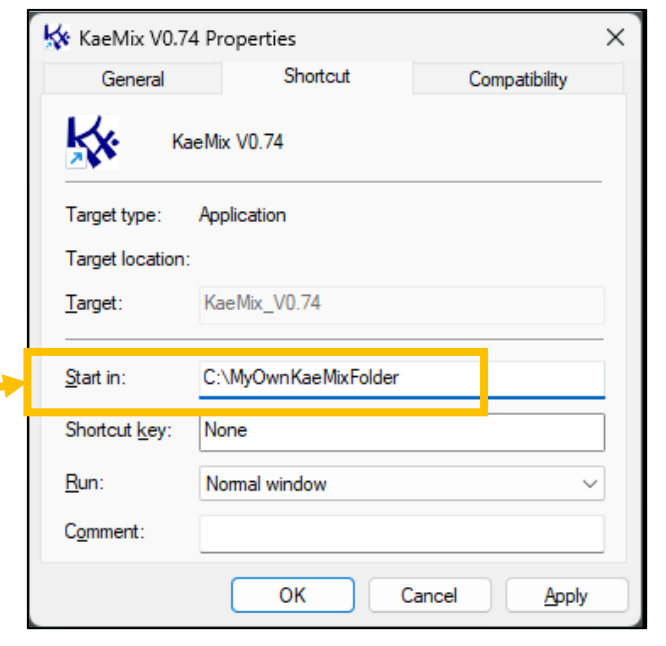

6

## Built In Examples

- After launching KaeMix you can start exploring from File → Open Examples
- This will open a file with multiple examples that highlight KaeMix's capabilities
- If Open Examples is grayed out it means that KaeMix can not locate the file named Examples\*.kaemix
- In that case copy the file [User] \
   AppData\Local\KaeMix\KaeMix\*\
   Examples\*.kaemix to the KaeMix file
   folder (specified under Settings → File
   Location)

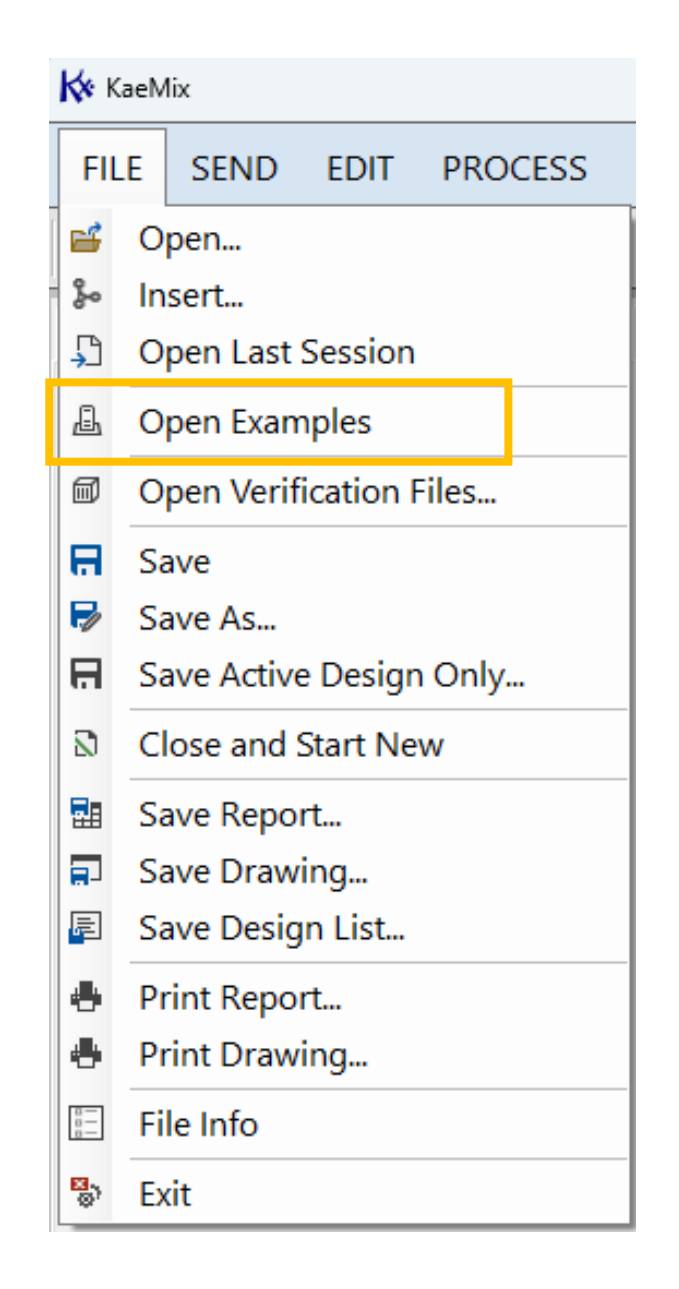

### Troubleshooting

- If KaeMix hangs for a long time when launching, do the following:
  - Close all open KaeMix sessions
  - Use the Task Manager to close any remaining, hanging, KaeMix sessions
  - Use Windows File Explorer to browse to [User]\AppData\Roaming\KaeMix which is where it saves settings and temporary files
  - Remove the files named LastSession.KaeMix and ~restorelastsession
  - Launch KaeMix again
- If the Report tab in KaeMix is blank and does not show a report, the most likely cause is that Windows blocks writing to the KaeMix installation folder. This can happen if KaeMix is installed to a systems folder such as C:\Program Files. In that case uninstall KaeMix using Add or Remove Programs in the Windows Control Panel. Then reinstall KaeMix to the default installation folder [User]\AppData\Local\KaeMix

### END